## HOW TO MAKE RV CAMPSITE RESERVATIONS FOR GENERAL SIBLEY CAMPGROUND ONLINE

NOTE: Campsites are NOT reserved until placed in the Shopping Cart. If payment is not made within an hour, all items will be removed from the Shopping Cart.

- <u>Create a new account or log into your existing Bismarck Parks and Recreation District account</u>. If you can't remember your password or you've never logged in before, select "Forgot your password?"
- Select "Reservations" from the gray menu bar and then select Camping-Sibley photo. Two options:
  - a. Reserve by campground map (not designed for small screens such as smartphones)
  - b. Reserve by selecting specific campsite and then choosing dates (starting on page 4)

## 1. TO RESERVE BY MAP, select "Check on center map" for any Sibley RV Site.

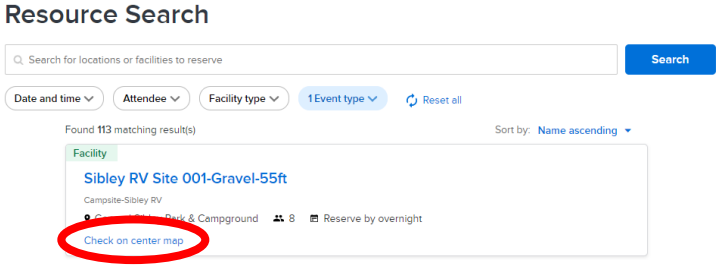

2. Select When? to choose check-in date and then check-out date on calendar (don't drag) and select Apply.

|                     | Sel               | ect ch    | eck in | /out da                                | te                  |                                       |                                                                                                    |
|---------------------|-------------------|-----------|--------|----------------------------------------|---------------------|---------------------------------------|----------------------------------------------------------------------------------------------------|
| <                   |                   | Ju        | ın 202 | 24                                     |                     | >                                     |                                                                                                    |
| s                   | м                 | т         | w      | т                                      | F                   | s                                     |                                                                                                    |
| 26                  | 27                | -         | 20     | 20                                     | 21                  | 1                                     |                                                                                                    |
| 20                  | 3                 | 4         | 5      | 6                                      | 7                   | 8                                     |                                                                                                    |
| 9                   | 10                | 11        | 12     | 13                                     | 14                  | 15                                    |                                                                                                    |
| 16                  | 17                | 18        | 19     | 20                                     | 21                  | 22                                    |                                                                                                    |
| 23                  | 24                | 25        | 26     | 27                                     | 28                  | 29                                    |                                                                                                    |
| 30                  | 1                 | 2         | 3      | 4                                      | 5                   | 6                                     | As shown on map below, green campsites are fully available for your specified                                                                                                    |
| Search<br>Jun 1, 20 | 24 to Ju<br>Reset | ın 3, 202 | 24     | ŀ                                      | Apply               |                                       | dates. Red sites may be available for some hights during your timeframe.                                                                                                    |
|                     |                   |           | Ge     | e > Reser<br><b>ener</b><br>Jun 1, 202 | ral S<br>4 to Jun 3 | View facility<br>Sibley<br>3, 2024    | rmaps > Location map       Park & Campground     General Sibley Campgrou       Image: Second map     Image: Second map       Image: How many attendees?       Check availability |
|                     |                   |           |        | ampsite-Sit                            | Jeley RV Ava        | Illable<br>Tal available<br>available | Red campsites may be available for some nights during selected timeframe.<br>Small sites less than 25ft: 38 and 80-92                                                            |

- 3. Move pointer over a campsite to see pad type and length. Click to reserve that campsite.
- 4. Confirm site name and dates, adjust number of attendees, then select blue Proceed button.

| Sibley RV Sit                                          | te 004-Gravel-60ft                                                                                                    | Who are you reserving for?                                  |
|--------------------------------------------------------|----------------------------------------------------------------------------------------------------|-------------------------------------------------------------|
| Campsite-Sibley RV   SIB-F                             | RV004                                                                                                    | Mom Account                                                 |
| 🗶 Requires 1-8 attendees                               | <ul> <li>General Sibley Park &amp;<br/>Campground</li> <li>5001 S. Weshington St.</li> <li>Bismarck, ND, 58504</li> </ul> | Number of attendees                                         |
| <b>C</b> (701) 222-1844                                | <b>A</b>                                                                                                    | Date                                                        |
| Description: back-in site; 20-30 a<br>using link below | amp; picnic table; firepit; quiet hours 10pm-8am; see more detail                                                         | Jun 1, 2024 2:00 PM to Jun 3, 2024 2:00 ×<br>PM (Available) |
| <b>Reservation Rules</b>                               |                                                                                                    | The facility must be received by                            |
| Current facility reserve by ov                         | rernight.                                                                                                    | overnight, the system has adjusted                          |
| 2 Minimum reservation time: 1                          | night                                                                                                    | your date and time according to<br>facility settings.       |
| 3 Maximum reservation time: 1                          | 4 nights                                                                                                    | , ,                                                         |
| A Residents cannot make rese                           | rvations more than 200 day(s) in advance.                                                                                 | Proceed                                                     |
| 6 Non-residents cannot make                            | reservations more than 200 day(s) in advance.                                                                             |                                                             |
| 6 Online reservations open at                          | 8:00 AM on first accepted advance day.                                                                                    |                                                             |
| This facility has a fixed check                        | c-in time of 2:00 PM and a fixed check-out time of 2:00 PM.                                                               |                                                             |

5. Complete Reservation form: Enter your name for Event name. Select Event type. Confirm site and dates under Booking information. Read and check Waiver boxes. Select blue "Add to cart" button to reserve the campsite.

NOTE: The campsite is not reserved until you select "Add to cart" button. DO NOT choose "Add a booking" link or "Add another resource" button or the campsite may be reserved by someone else before you complete the transaction.

| Reservation form                              |                      | Mom Account                        |           |
|-----------------------------------------------|----------------------|------------------------------------|-----------|
| * Required fields                             |                      | Sibley RV Site 004-<br>Gravel-60ft | 1 booking |
| Event details                                 |                      |                                    | \$54.00   |
| Who are you reserving for? *                  |                      | Fee summary                        |           |
| Mom Account                                   | •                    | Subtotal                           | \$54.00   |
| Event name *                                  |                      | Tax                                | \$0.00    |
| Mom Account                                   |                      | Total                              | \$54.00   |
| Event type * 0                                |                      | Add to c                           | art       |
| Camping-Sibley RV Sites                       | •                    | Add another r                      | esource   |
| Booking information                           | Remove all resources |                                    |           |
| Sibley RV Site 004-Gravel-60ft                | ۲                    |                                    |           |
| Set Jun 1, 2024 2:00 PM - Jun 3, 2024 2:00 PM | in 📄 1 🛨 🕲           |                                    |           |
| + Add a booking                               |                      |                                    |           |
| Waiver and information                        |                      |                                    |           |

Please read the following waivers and agreements carefully. They include releases of liability and waiver of legal rights, and deprive you of the ability to sue certain parties. By agreeing electronically, you acknowledge that you have both read and understood all text presented to you as part of the checkout process.

\* I have read and agree to Facility Reservation Waiver.

\* I have read and agree to Sibley RV-Refunds/Cancellations.

- 6. Select the blue arrow next to the fee in the cart to see more details about your reservation and confirm details are correct.
- 7. Once your campsite is in the Shopping Cart, you may reserve other campsites before paying by selecting Reservations in the menu bar at the top of the page and completing the selection process again.

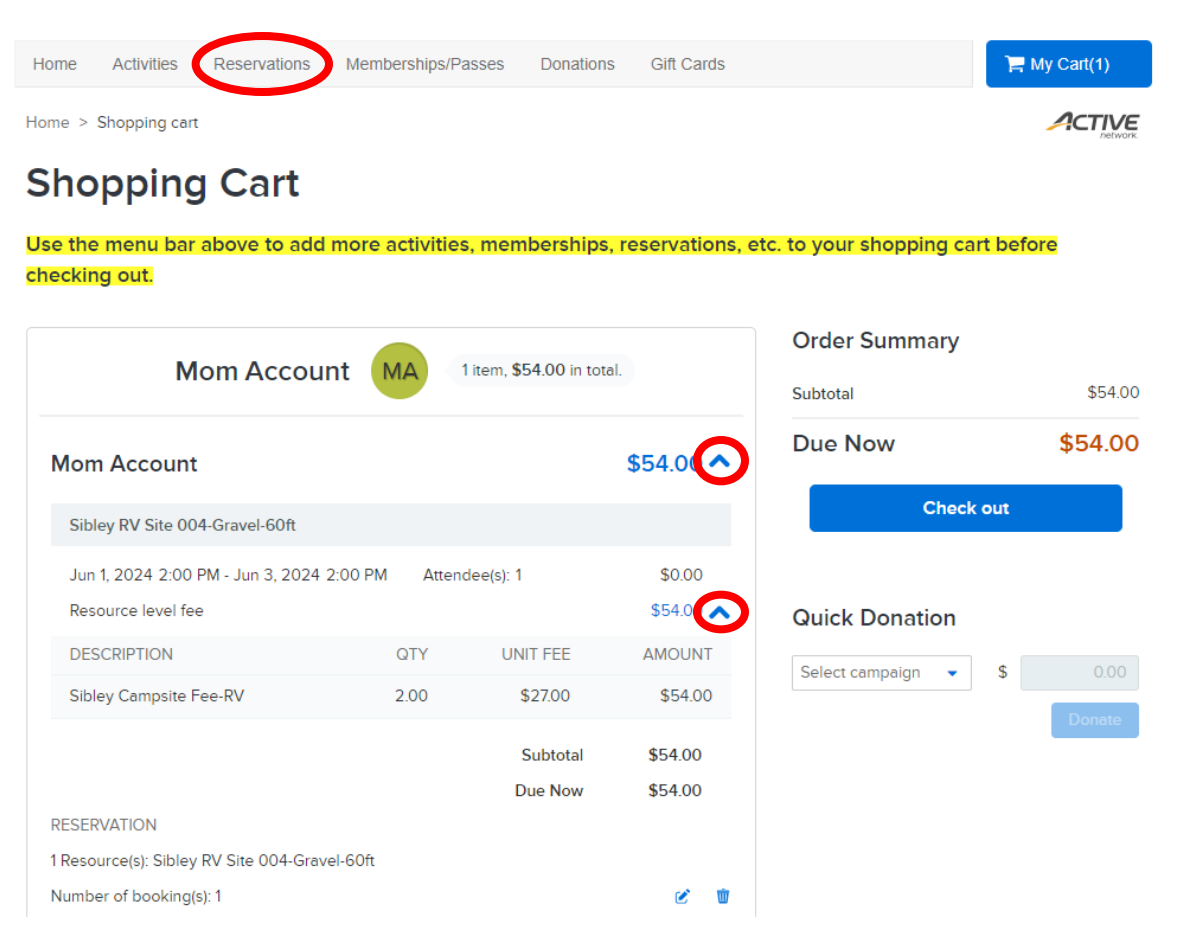

8. Select the blue Check out button to complete your transaction and pay by credit card.

## NOTES

- ACT\* Bismarck Parks or Active Network will show up on your credit card statement for this payment.
- Check the Store this card for future use box if you wish to save the card for future transactions.

## Check Out

|                                            |                                            | Order Summary |         |
|--------------------------------------------|--------------------------------------------|---------------|---------|
| Payment Information                        |                                            | Subtotal      | \$54.0  |
| Payment Method                             |                                            | Due Now       | \$54.00 |
| Required fields                            |                                            | Buenon        |         |
|                                            | F                                          | Gift Card     | Apply   |
| Credit Card                                | Electronic Check                           | Pay           | y       |
|                                            |                                            |               |         |
| ACT* Riemarck Parks or Active Network will | show up on your codit card statement for   |               |         |
| his payment.                               | show up on your creak card statement for   |               |         |
| We accept the following card types:        |                                            |               |         |
|                                            | _                                          |               |         |
| VISA 🎂 AMEX BROWE                          | (D) (C) (C) (C) (C) (C) (C) (C) (C) (C) (C |               |         |
|                                            |                                            |               |         |
| Name on card *                             |                                            |               |         |
|                                            |                                            |               |         |
|                                            |                                            |               |         |
|                                            |                                            |               |         |
| Card number *                              |                                            |               |         |
|                                            |                                            |               |         |
|                                            |                                            |               |         |
| Expiration date *                          |                                            |               |         |
| Month -                                    | / Year                                     |               |         |
| Montar                                     | / 1901                                     |               |         |
| CNN/CVC · 2                                |                                            |               |         |
|                                            |                                            |               |         |
|                                            |                                            |               |         |
|                                            |                                            |               |         |
| Store this card for future use             |                                            |               |         |

1. TO RESERVE BY CAMPSITE, find the campsite you wish to reserve in list. Search by number if known or scroll down to find site. Select blue site name to open campsite details page (site photo posted at bottom).

|                                               | Search                                                                                                    |                                                                                               |
|-----------------------------------------------|----------------------------------------------------------------------------------------------------|-----------------------------------------------------------------------------------------------|
| d time V Attendee V Facility type V 1Even     | nt type V 🗘 Reset all                                                                                                    |                                                                                               |
| Found 1 matching result(s)                    | Sort by: Name ascending 💌                                                                                                    |                                                                                               |
| Facility                                      |                                                                                                    |                                                                                               |
| Sibley RV Site 088-Gravel-70ft                |                                                                                                    |                                                                                               |
| Campsite-Sibley RV                            |                                                                                                    |                                                                                               |
| 🕈 General Sibley Park & Campground 🛛 🛎 8 🖪 Re | eserve by overnight                                                                                                    |                                                                                               |
| Check on center map                           |                                                                                                    |                                                                                               |
|                                               |                                                                                                    |                                                                                               |
|                                               |                                                                                                    |                                                                                               |
|                                               | Sibley PV Site 088-Gravel                                                                                                    | 70#                                                                                           |
|                                               | Sibley RV Site 088-Gravel-7                                                                                                    | 70ft Who are you reserving for?                                                               |
|                                               | Sibley RV Site 088-Gravel-7<br>Campsite-Sibley RV   SIB-RV088                                                                                                    | Who are you reserving for?<br>Mom Account                                                     |
|                                               | Sibley RV Site 088-Gravel-7<br>Campsite-Sibley RV   SIB-RV088<br>** Requires 1-8 attendees • General Sibley Park &                                                                                                 | Vho are you reserving for?<br>Mom Account<br>Number of attendees                              |
|                                               | Sibley RV Site 088-Gravel-7<br>Campsite-Sibley RV   SIB-RV088<br>Requires 1-8 attendees Gampground<br>SoOI S. Washington St.                                                                                       | Vho are you reserving for?<br>Mom Account<br>Number of attendees                              |
|                                               | Sibley RV Site 088-Gravel-7<br>Campsite-Sibley RV   SIB-RV088<br>** Requires 1-8 attendees<br>** Requires 1-8 attendees<br>** General Sibley Park &<br>Campground<br>5001 S. Washington St.<br>Bismerck, ND, 58504 | 70ft Who are you reserving for? Mom Account Number of attendees 1 Requires 1-8 attendees      |
|                                               | Sibley RV Site 088-Gravel-<br>Campsite-Sibley RV   SIB-RV088<br>A Requires 1-8 attendees<br>Campground<br>Soti S: Washington St.<br>Bismerck, ND, 58504<br>C(701) 222-1844                                         | 70ft Who are you reserving for? Mom Account Number of attendees 1 Requires 1-8 attendees Date |

2. Select your check-in date, then check-out date (don't drag) on the <u>Facility openings calendar</u> based on availability (select Reset to choose different dates). Then select blue Apply button on pop-up calendar.

|                   |                   |                 |                |                 |                  |            |                  | Select check in/out date |         |         |          |          |       |  |
|-------------------|-------------------|-----------------|----------------|-----------------|------------------|------------|------------------|--------------------------|---------|---------|----------|----------|-------|--|
| Reservation Rules |                   |                 |                |                 |                  |            | Ч,               |                          | м       | av 20   | 74       |          | ,     |  |
| 1 Current         | facility reserve  | e by overnight. |                |                 |                  |            |                  |                          |         | ., 20.  |          |          | 1     |  |
| Ø Minimun         | n reservation :   | time: 1 night   |                |                 |                  |            | s                | м                        | т       | W       | т        | F        | s     |  |
| 6 Maximur         | m reservation     | time: 14 nights |                |                 |                  |            | 28               | 29                       | 30      | 1       | 2        | з        | 4     |  |
| 4 Resident        | ts cannot mak     | e reservations  | more than 200  | day(s) in adve  | ince.            |            | 5                | 6                        | 7       | 8       | 9        | 10       | 11    |  |
| Non-resi          | idents cannot     | make reservat   | ions more than | 200 day(s) in   | advance.         |            | 12               | 13                       | 14      | 15      | 16       | 17       | 18    |  |
| Online r          | eservations of    | pen at 8:00 AM  | on first accep | ted advance d   | ay.              |            | 19               | 20                       | 21      | 22      | 23       | 24       | 25    |  |
| O This faci       | ility has a fixed | d check-in time | of 2:00 PM an  | d a fixed checl | cout time of 2:0 | O PM.      | 26               | 27                       | 28      | 29      | 30       | 31       | 1     |  |
|                   |                   |                 |                |                 |                  |            | Character        |                          |         | -       |          |          | . 401 |  |
|                   |                   |                 |                |                 |                  |            | Check-           | i unie (Ms               | iy iy)  | Crie    | ck-out u | ine (ma) | (19)  |  |
| Facility          | openin            | gs calen        | dar            |                 | Today 🔇 I        | May 2024 > |                  | PM                       |         |         | :00 PM   |          | O     |  |
| s                 | м                 | т               | w              | т               | F                | s          | Search<br>May 17 | 2024 2:                  | 0 PM to | May 19. | 2024 2:0 | DO PM    |       |  |
|                   |                   |                 |                |                 | 3                | 4          |                  |                          |         |         |          |          |       |  |
|                   |                   |                 |                |                 | Open             | Open       |                  | Reset                    | _       |         |          | Apply    |       |  |
|                   |                   |                 |                |                 |                  |            | _                |                          |         |         |          |          |       |  |
| 5<br>Open         | 6<br>Open         | 7<br>Open       | 8<br>Open      | 9<br>Open       | 10<br>Open       | 11<br>Open |                  |                          |         |         |          |          |       |  |
|                   |                   |                 |                |                 |                  |            |                  |                          |         |         |          |          |       |  |
| 12                | 13                | 14              | 15             | 16              | 17 Exe           | d 18       |                  |                          |         |         |          |          |       |  |
| Open              | Open              | Open            | Open           | Open            | Arrive           |            |                  |                          |         |         |          |          |       |  |
|                   |                   |                 |                |                 | 2:00 PM          |            |                  |                          |         |         |          |          |       |  |
| 19 🎫              | 20                | 21              | 22             | 23              | 24               | 25         |                  |                          |         |         |          |          |       |  |
| Depart<br>2:00 PM | Open              | Open            | Open           | Open            | Open             | Open       |                  |                          |         |         |          |          |       |  |
|                   |                   |                 |                |                 |                  |            |                  |                          |         |         |          |          |       |  |
| 26                | 27                | 28              | 29             | 30              | 31               | 1          |                  |                          |         |         |          |          |       |  |
| Open              | open              | open            | open           | open            | Open             | Open       |                  |                          |         |         |          |          |       |  |
|                   |                   |                 |                |                 |                  |            |                  |                          |         |         |          |          |       |  |
|                   |                   |                 |                |                 |                  |            |                  |                          |         |         |          |          |       |  |
|                   |                   |                 |                |                 |                  |            |                  |                          |         |         |          |          |       |  |
|                   |                   |                 |                |                 |                  |            |                  |                          |         |         |          |          |       |  |

**3.** Enter the number of attendees (up to 8) and then select blue Proceed button.

PROCEED TO STEP 5 on Page 2 to complete your reservation.

| • |  |
|---|--|
|   |  |
| • |  |
|   |  |
|   |  |
| × |  |
|   |  |
|   |  |
|   |  |